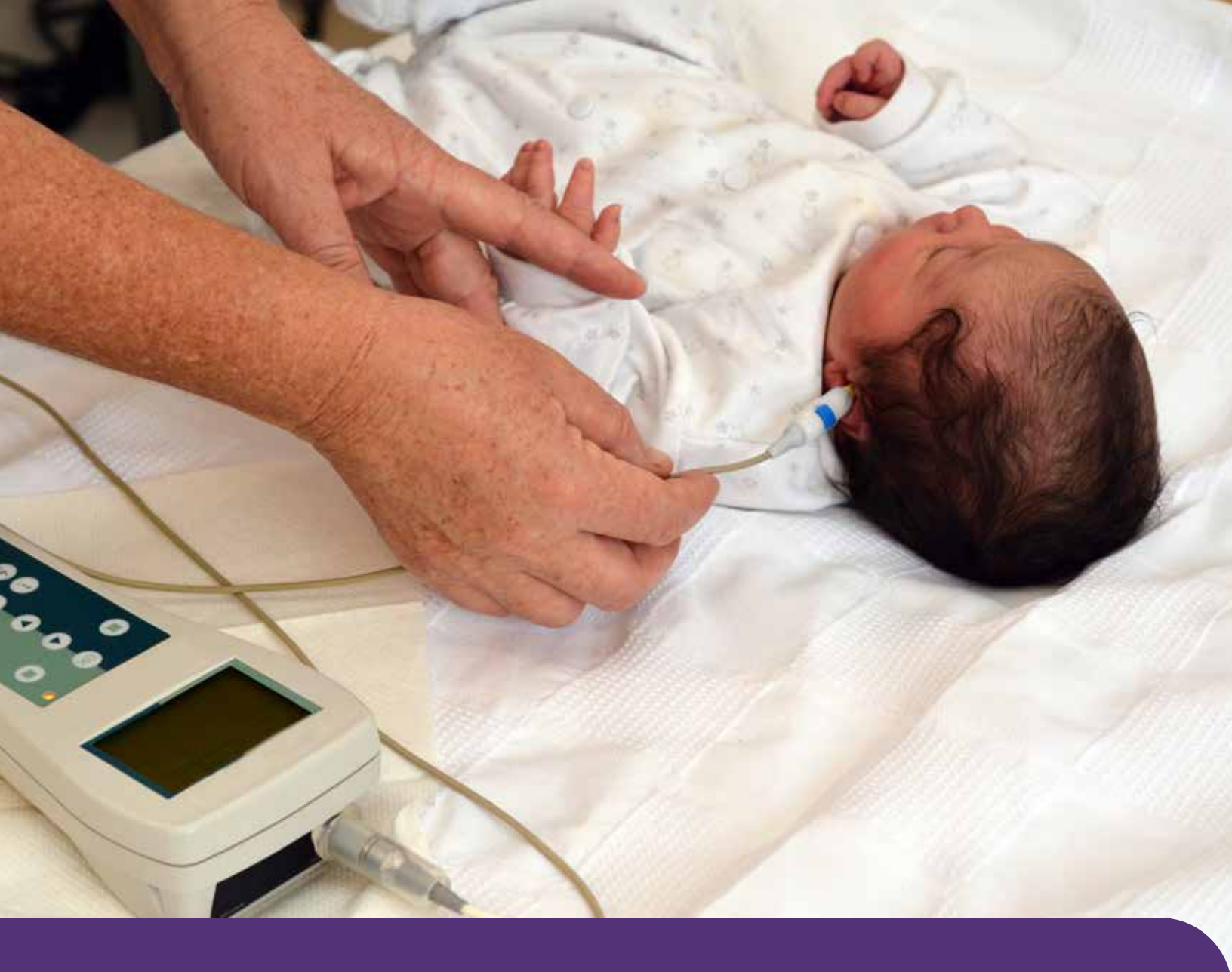

# New York Early Hearing Detection and Intervention Information System (EHDI-IS)

Frequently Asked Questions (FAQs)

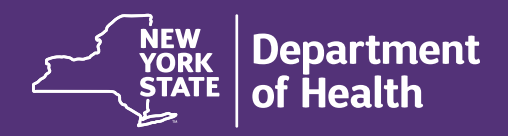

## Preface

This guide was developed to help those responsible for documenting inpatient newborn hearing screening results and out-patient follow-up hearing screening or diagnostic audiological evaluation results in New York's Early Hearing Detection and Intervention Information System (EHDI-IS). It covers how to access the EHDI-IS and reviews who is required to use this system. Additionally, these frequently asked questions provide step-by-step instructions for documenting hearing screening results obtained in inpatient and outpatient settings, how to document referral of babies to the Early Intervention Program and how to document special circumstances such as transfer of an infant from one facility to another.

Documentation of initial and follow-up hearing screening results is critical to ensuring that children suspected of or identified with hearing loss are linked to appropriate services as early in life as possible. Goals of Early Hearing Detection and Intervention (EHDI) Programs in New York and across the county are to conduct newborn hearing screening before infants reach one month of age. Infants who do not pass their newborn hearing screening should receive prompt re-screening and/or diagnostic audiological evaluation before three months of age; those identified with hearing loss should be referred to appropriate early intervention services no later than six months of age.

Following the steps outlined in this guide will ensure that newborn hearing screening results are documented in a uniform, consistent way for all babies born in New York hospitals and/or receiving follow up at outpatient facilities. Documentation in EHDI-IS is especially important during the first six months of the baby's life to ensure that babies with hearing loss are identified and their families receive the support they need as early as possible.

If you have additional questions or comments regarding the EHDI Program or EHDI-IS, you may contact the NY EHDI Program at <u>nyehdi@health.ny.gov</u>.

## **Table of Contents**

| Access to EHDI-IS                                                        |    |
|--------------------------------------------------------------------------|----|
| How do I get access to Early Hearing Detection and Intervention-         |    |
| Information System (EHDI-IS)?                                            |    |
| Who is required to use the EHDI-IS?                                      | 3  |
| In-patient screening (Newborn Hearing Screening)                         |    |
| How do I document 'Parent Refusal for inpatient (initial) Screening'?    | 4  |
| How do I document a transfer to another hospital or location in EHDI-IS? | 4  |
| Outpatient Re-screening and Follow-up                                    | 7  |
| How do I document the results of the Initial outpatient re-screening?    | 7  |
| How do I document 'Parent Refusal for outpatient Screening'?             | 7  |
| How do I document the results of the Follow up re-screening?             |    |
| How do I document 'Diagnostic Audiological Evaluation Results'           |    |
| in EHDI-IS?                                                              |    |
| How do I document 'Amplification Information' in EHDI-IS?                |    |
| Early Intervention Referral                                              | 10 |
| Who should be referred to the Early Intervention Program (EIP)?          |    |
| Which professionals are obligated to make a referral to the Early        |    |
| Intervention Program (EIP)?                                              | 11 |
| How do I make a referral to Early Intervention (EI)?                     | 12 |
| Is it required to have written parental/ legal guardian consent to       |    |
| make a referral to the Early Intervention Program (EIP)?                 | 12 |
| What should the primary referral source do if parent/legal guardian      | 10 |
| ODJECTS TO EL referral :                                                 |    |
| Documentation of El referral in EHDL Mormation System (EHDL-IS):         | 13 |
| (Child Find)?                                                            | 13 |
| How do I document a referral to EI– Suspected Hearing loss?              | 14 |
| How do I document a referral to EI– Confirmed Hearing loss?              | 15 |
| How do I document parent refusal to El Referral?                         |    |
| How do I document relocation- when a child moved out of the              |    |
| state/country- in EHDI-IS?                                               |    |
| General information                                                      |    |
| How do I update the status of a deceased baby?                           |    |
| How do I create a 'Child List' in EHDI-IS?                               | 17 |
|                                                                          |    |

## How do I get access to Early Hearing Detection and Intervention- Information System (EHDI-IS)?

- Individual Health Commerce System (HCS) accounts are required for accessing EHDI-IS. All EHDI-IS users will need to have their own personal active HCS account.
- If you don't have an HCS account, you can contact the Commerce Account Management Unit (CAMU) Help Desk at 1-866-529-1890 or hinhpn@health.ny.gov.
- If you have an active HCS account, please submit the information below to <u>nyehdi@health.ny.gov</u> to get access to EHDI-IS.
  - Full Name
  - Health Commerce System (HCS) ID
  - What facility are you being set up for?
  - Email address associated with HCS ID
  - Title/Role

## Who is required to use the EHDI-IS?

New York State Public Health Law Section 2500-g requires all health care providers who perform hearing screening and follow-up tests on an infant less than six months of age to report results to the New York State Department of Health (NYSDOH) via EHDI-IS.

#### Professionals who are required to report test results includes:

- Hospital-based newborn hearing screening programs
- Audiology practices
- Primary care practices
- Early intervention providers
- Additionally, local health departments, municipal Early Intervention Programs, Department of Social Services, and other NYS surveillance programs may have access to these data.

## How do I document 'Parent Refusal for Inpatient (initial) Screening'?

Parent refusal for (initial) Screening means refusal for screening both ears. Please follow the steps below to document parent refusal for inpatient screening in EHDI-IS.

| and a second second second second second second second second second second second second second second second |                          |    |                     |              |       |                   |          |  |
|----------------------------------------------------------------------------------------------------|--------------------------|----|---------------------|--------------|-------|-------------------|----------|--|
| Isates required information                                                                                    |                          |    | No Results Recorded |              |       |                   |          |  |
| Manual Entry Reason *                                                                                          | Data Erray Considion     |    | Step2: Select 'Data | Entry Correc | tion" |                   |          |  |
| Refusal of all Screening *                                                                                     | Yes                      | -  | Step3: Select 'Yes' |              |       | Transfer          | D        |  |
| Screening Results - Right +                                                                                    | Select                   | .* | Method Used - Right | faint        |       | Date of Transfer  | MIRDOWNY |  |
| Screening Result - Left *                                                                                      | Solut                    | ~  | Method Used - Left  | Select       |       | Transfer Facility | Select   |  |
| Data Conducted *                                                                                               | MADDAYONY                |    |                     |              |       |                   |          |  |
| Screener Qual./Profession                                                                                      | Select .                 | 14 |                     |              |       |                   |          |  |
| Screen Location                                                                                                | NVS Department of Heatth |    |                     |              |       |                   |          |  |
| Comments                                                                                                    |                          |    |                     |              |       |                   |          |  |
| tep4: Save Changes                                                                                             |                          |    |                     | 1            |       |                   |          |  |

Step 1: Click on the "Inpatient" tab on the top bar in EHDI-IS.

- Step 2: Select 'Data Entry Correction' under "Manual Entry Reason."
- Step 3: Select 'Yes' under "Refusal of all Screening."
- Step 4: Click on save at the bottom left of the page to save the entry.

#### How do I document a transfer to another hospital or location in EHDI-IS?

Per Newborn Hearing Screening regulations (Section 69-8.6), in the event that an infant is transferred from one facility to another such facility, the facility discharging the infant to home shall be responsible for ensuring that infant hearing screening services are provided to the infant in a manner consistent with the applicable provisions outlined in this part.

If a newborn was transferred to another hospital or location, please make sure that this is documented in EHDI-IS. Please follow the below steps to document the transfer of a baby to another facility or location in EHDI-IS.

| Step1: Expan<br>Screening | nd the Hearing<br>- Inpatient |            |               |                |            |  |
|---------------------------|-------------------------------|------------|---------------|----------------|------------|--|
| Inpatient.                | Outpatient                    | Diagnostic | Amplification | Referral to El | Child List |  |
| Hearing :                 | Screening - Inpat             | fent (     |               |                |            |  |
| O Hearing                 | Screening - Outp              | atient     |               |                |            |  |
| O Diagnost                | ic Evaluation                 |            |               |                |            |  |
| O Amplifica               | ation)                        |            |               |                |            |  |
| O Referral                | IO EI                         |            |               |                |            |  |

| Manual Refusal of Screening Herbool<br>Manual Refusal of Screening Herbool<br>In Latry all Result Used Screening Used Date Screening Screen Date of Transfer Edited Last                                                                                                    | icon ( |
|----------------------------------------------------------------------------------------------------|--------|
| Manual Refusal of Screening Method Method Dute<br>In Latry all Result Used Screening Used Date Screener Screen Date of Transfer Edited Last                                                                                                    |        |
| nded Reason Screening Right Right Result-Left Left Conducted Qual/Profession Location Comments Transfer Transfer Facility By Upda                                                                                                    | tated  |
| NCU No Not Not Not October<br>Stay Weight Decomposition (Network) (Network October<br>(Network) (Network) (Network) (Network October<br>(Network) (Network) (Network) (Network October<br>(Network) (Network) (N |        |

| Inpatient  | Outpatient                        | Diagnostic              | Amplification        | Referral to El | Child List        |                                                  |                                              |                                                                     |                              |        |
|------------|-----------------------------------|-------------------------|----------------------|----------------|-------------------|--------------------------------------------------|----------------------------------------------|---------------------------------------------------------------------|------------------------------|--------|
| Hearing Sc | reening - Inpatient               | <mark>tep3:</mark> Sele | ct all required inf  | ormation       |                   |                                                  |                                              |                                                                     |                              |        |
|            | Nanual Entry Re                   | ening*                  | Select               |                | No Results Record | ed 🗌                                             |                                              | Step4: Check                                                        | 'transfer' box               |        |
|            | Screening Results -               | Righ: *                 | Select               | ~              | Method Use<br>Rig | d - Select                                       | ¥                                            | Date of Transfer                                                    | MM/DD/YYYY                   |        |
|            | Screening Result<br>Date Cond     | - Left •                | Select<br>MM/DD/YYYY |                | L L               | eft Select                                       | ¥                                            | Transfer Facility<br>Birthing Facility                              | Bithing Facility<br>Select   |        |
|            | Screener Qual/Profe<br>Screen Loc | ation                   | Select               | ~              |                   |                                                  |                                              | 1                                                                   |                              |        |
| Step8: C   | Com<br>Click on Save              | ments                   |                      |                |                   | Step5: Enter t<br>Step6: Select<br>Step7: Select | the date of t<br>'Birthing Fa<br>the name of | ransfer<br>cility' under "Transfer Fa<br>f the hospital where the L | cility"<br>baby was transfei | red to |
| Save       | Cancel                            |                         |                      |                |                   |                                                  |                                              |                                                                     |                              |        |

- Step 1: Expand the "Hearing Screening Inpatient" in EHDI-IS.
- **Step 2:** Click on the 'Edit' icon.
- Step 3: Enter all required information with the '\*' asterisk sign on the left side boxes.
- Step 4: Check the box "Transfer" if the baby was transferred to another hospital or location.
- Step 5: Enter the date when the transfer was made under "Date of Transfer."
- Step 6: Select 'Birthing Facility' under "Transfer Facility."
- **Step 7:** Select the name of the hospital where the baby was transferred to. **Note**: *If the child was transferred to a facility that is not listed when you select 'Birthing Facility', select 'Other' and type in the transfer facility name, city, and state.*
- Step 8: Click on save at the bottom left of the page to save the entry.

## How do I document the results of the Initial outpatient re-screening?

If a child does not pass their initial screening, they should be referred for a follow-up screening. Please follow the steps below to document the results of the First (initial) outpatient Follow-Up screening into EHDI-IS.

| Contract Southern State Southern                                 | Step2: Select 'Initia     | al outpatient' | <u>.</u>                                           |                     |                                           |      |      |
|------------------------------------------------------------------|---------------------------|----------------|----------------------------------------------------|---------------------|-------------------------------------------|------|------|
| *Indicates required inflamators<br>initial or Follow up Screen * | Indee Outpatient          | *              | - Step3: Select 'No'                               | Referral for Ac     | xdiologic Fallow-up                       | 0    |      |
| Screening Result - Right *                                       | Patit.                    | -              | Step4: Select 'Pass'<br>Nethod Used - Right' April | Ţ                   | Referral Provider                         | bend | 3    |
| Screening Result - Left*                                         | Eleptrot para             | ~              | Method Used - Left" ADD                            | Referral for Diag   | prostic Evaluation<br>what for Diagnostic | U    |      |
| Screener Qual./Profession                                        | Belatt                    | -              | Step9: Select Screener                             | Step7: Select 'ABR' | Evaluation<br>Audiologist Name            | dend | - 33 |
| Screen Location                                                  | NYS Department of results |                | Gualyrrajession                                    |                     |                                           |      |      |
| Conventa                                                         |                           |                |                                                    |                     |                                           |      |      |

**Step 1:** Click on the "Outpatient" tab on the top bar in EHDI-IS.

Step 2: Select 'Initial-Outpatient' under "Initial or Follow-up Screen."

Step 3: Select 'No' under "Refusal of all Screening."

Step 4: Select the hearing screening result of the right ear under "Screening Result – Right."

Step 5: Select the screening method used for the right ear under "Method Used - Right."

Step 6: Select the hearing screening result of the left ear under "Screening Result – Left."

Step 7: Select the screening method used for the left ear under "Method Used – Left."

Step 8: Enter the date of conduction.

Step 9: Select the role of the screener under "Screener Qual./Profession."

Step 10: Click on save at the bottom left of the page to save the entry.

## How do I document 'Parent Refusal for outpatient Screening'?

Parent refusal for (outpatient) Screening means refusal for screening both ears. Please follow the steps below to document parent refusal for outpatient screening in EHDI-IS:

| ndicates required information |                          |     |                           |             |    |                                              |             |  |
|-------------------------------|--------------------------|-----|---------------------------|-------------|----|----------------------------------------------|-------------|--|
| Initial or Pollow-up Screen   | India Outpotient         |     | - Step2: Select 'Initial- | Outpatient' |    | Referral for Audiologic Follow-up            | D           |  |
| Refusal of all Screening *    | Yes                      | ~ + | Step3: Select 'Yes'       |             |    | Date of Referral                             | BRIEDINNY.  |  |
| Screening Result - Right *    | Select                   | (e) | Method Used - Right       | Smit        | ÷  | Referral Provider                            | Send        |  |
| Screening Result - Left *     | Seint                    |     | Method Used - Lett        | hind        | μ) | Referrel for Diagnostic Evaluation           | ц.          |  |
| Cate Conducted *              | American                 | -   |                           |             |    | Date of Refemal for Diagnostic<br>Evaluation | anamporory. |  |
| Screener Qual/Profession      | Search                   |     |                           |             |    | Audiologiit: Name                            | Select      |  |
| Screen Location               | NYS Department of Health |     |                           |             |    |                                              |             |  |
| Commenta                      |                          |     |                           |             |    |                                              |             |  |
|                               |                          |     |                           |             | á. |                                              |             |  |

- **Step 1:** Click on the "Outpatient" tab on the left top bar in EHDI-IS.
- Step 2: Select 'Initial outpatient' under "Initial or Follow-up Screen."
- Step 3: Select 'Yes' for all screening refusal under "Refusal of all Screening."
- Step 4: Click on save at the bottom left of the page to save the entry.

#### How do I document the results of the Follow-up re-screening?

Depending on the results from a child's previously administered screening, a Second Follow-up screening may be performed. Please follow the steps below to document the results of the Follow-up screening into EHDI-IS.

| Presting Transmiss Outputtent     | Stepa                    | t: Select 'Follow-u | p"                                                                                                    |       |                     |                            |           |  |
|-----------------------------------|--------------------------|---------------------|----------------------------------------------------------------------------------------------------|-------|---------------------|----------------------------|-----------|--|
| *Indicates inquired extension     |                          |                     |                                                                                                    |       |                     |                            |           |  |
| initial or Politow up Screen *    | Esterity                 |                     | and the second second second second second second second second second second second second second second second |       | Rafem               | for Audiologic Follow-up   | <b>D</b>  |  |
| Refusal of all Screening *        | No                       | - St                | p3: Select 'No'                                                                                                  |       | Step5: Select 'ABI  | Date of Referral           | MULTITY   |  |
| Screening Result - Right*         | Past                     | - 51                | ep4: Select 'Pasa'                                                                                               |       | 1                   | Referral Provider          | Caled 1   |  |
| Screening Result - Left *         | Det wit press            |                     | and the state of the                                                                                             | ADR   | Referral            | for Dissocratic Evaluation | 10        |  |
| 98: Enter "Date" Data Conducted * | 10803/2022               |                     | ep6: Select 'Did not p                                                                                           | Agent | Deb                 | of Referral for Diagnostic | MULTIPATE |  |
| Screener Qual Profession          | beent                    | 51                  | ep9: Select Screener                                                                                             |       | Step7: Select 'ABR' | Audiologist Name           | Taked     |  |
| Screen Location                   | MYS Department of Health |                     | Qual/Profession                                                                                                  |       |                     |                            |           |  |
| Comments                          |                          |                     |                                                                                                    |       |                     |                            |           |  |
|                                   |                          |                     |                                                                                                    |       |                     |                            |           |  |

**Step 1:** Click on the "Outpatient" tab on the top bar in EHDI-IS.

**Step 2:** Select 'Follow-Up' under "Initial or Follow-up Screen."

- Step 3: Select 'No' under "Refusal of all Screening."
- **Step 4:** Select the hearing screening result of the right ear under "Screening Result Right.

Step 5: Select the screening method used for the right ear under "Method Used – Right."

Step 6: Select the hearing screening result of the left ear under "Screening Result – Left."

Step 7: Select the screening method used for the left ear under "Method Used – Left."

Step 8: Enter the date of conduction.

Step 9: Select the role of the screener under "Screener Qual./Profession."

Step 10: Click on save at the bottom left of the page to save the entry.

#### How do I document 'Diagnostic Audiological Evaluation Results' in EHDI-IS?

If a child does not pass their initial screening AND does not pass their follow-up screening(s), they should be referred for a diagnostic audiological evaluation. For reporting the diagnostic audiological evaluation results in EHDI-IS, you must enter the type of hearing loss, severity, and configuration for the right and left ears. Please follow the below steps to document 'Diagnostic audiological Evaluation Results' in EHDI-IS.

|              | Step1: Click on                                      | "Diognostic"                 | Step2: Enter the date of c                              | liagnostic test                                             |                        |  |
|--------------|------------------------------------------------------|------------------------------|---------------------------------------------------------|-------------------------------------------------------------|------------------------|--|
| eduales ropa | Date Conducte                                        | *. ast::::::::               |                                                         | Phone                                                       | 100x 300x 300x         |  |
| Who f        | Inferred Far Diagnostic (Sour                        | sel                          |                                                         |                                                             |                        |  |
| Oie          | gnestic Evaluation Organizat                         | for NYS Department of Health |                                                         |                                                             |                        |  |
|              |                                                      |                              |                                                         |                                                             |                        |  |
|              |                                                      |                              | Step3: Select the type of<br>Step4: Select the severity | of hearing loss for both car<br>of hearing loss for both ea | <del>R.</del>          |  |
|              |                                                      |                              | Step5: Select the configurat                            | ion of hearing lass for both                                | ear                    |  |
|              | -                                                    | Right Exr                    |                                                         | -                                                           | Lettillar              |  |
|              | Type of Hearing Loss                                 | Peteranant Conductive        |                                                         | Type of Hearing Loss                                        | Therewent Conductive   |  |
|              | Severity-Right                                       | Service (71 to 50 cBirt.)    |                                                         | Severity-Left                                               | Attai (26 6-40 dt) HL) |  |
|              | Configuration                                        | fue                          | *                                                       | Configuration                                               | Dec                    |  |
|              | Method Used *                                        | Select                       |                                                         | Method Comments                                             |                        |  |
| Use Ch       | rt Key to Beleet Multiple<br>(Select All That Apply) | AD1-sedand                   |                                                         | Step6: Select method, use 4                                 | Ctrl Key               |  |
|              |                                                      | Martin Constant              |                                                         | to select montple meth                                      | pers -                 |  |
|              | Comments                                             |                              |                                                         |                                                             |                        |  |
|              |                                                      |                              |                                                         |                                                             |                        |  |

- Step 1: Click on the "Diagnostic" tab on the top bar in EHDI-IS.
- **Step 2:** Enter the date when the diagnostic audiological evaluation was performed under "Date Conducted." *Note:* Due to the complex nature of the diagnostic audiological evaluation e.g., requiring multiple appointments you should only enter the date that the final test and diagnosis, was attained.
- **Step 3:** Select the hearing loss type for the right and left ear.
- Step 4: Select the severity of hearing loss for the right and left ear.
- Step 5: Select the configuration of hearing loss for the right and left ear.
- **Step 6:** Select the method of the diagnostic audiological evaluation. *Note:* the user is allowed to select multiple methods, even if it was from a prior appointment but was used to determine hearing loss. To select more than one method, you can press and hold the "CTRL" key while selecting each method used. In the case that a method used is not listed to be selected, the user should select "Other" from the list and provide adequate details on the method in the "Method Comments" entry field.
- Step 7: Click on save at the bottom left of the page to save the entry.

### How do I document 'Amplification Information' in EHDI-IS?

Please follow the below steps to document 'Amplification Information' in EHDI-IS. **You should enter the amplification information for right and left ears if the baby receives amplification in both ears.** 

The provided example here is for a child who receive amplification in the right ear, and no amplification in the left ear.

| NVS Department of Health            |                                        | Step3: Enter phone number                                      |                                                                                                    |
|-------------------------------------|----------------------------------------|----------------------------------------------------------------|----------------------------------------------------------------------------------------------------|
|                                     |                                        |                                                                |                                                                                                    |
|                                     | Contact's name                         | 133-456-7080                                                   |                                                                                                    |
|                                     | Angertraduct Ventraution               |                                                                |                                                                                                    |
| NE Ear                              | Step4: Enter the date of amplification | Left Ear Step6: Check no am                                    | plification box                                                                                                    |
|                                     | No Amplificat                          | son 📱 🖛 🦳 if left ear was no                                   | amplified                                                                                                    |
| 08/06/2022                          | Dets Aingst                            | fed MATERIAN                                                   |                                                                                                    |
|                                     |                                        |                                                                |                                                                                                    |
| Bone Conductors Hearing Act concept | Amplification 1                        | ype Senet                                                      |                                                                                                    |
|                                     | t Ear                                  | tt Ear Step4: Enter the date of amplification In Amplification | tt Ear<br>Step4: Enter the date of amplification<br>He Amplification<br>He Amplification<br>He Amplification<br>He Amplification<br>He Amplification<br>He Amplification<br>He Amplification<br>He Amplification<br>He Amplification |

- Step 1: Click on the "Amplification" tab in EHDI-IS.
- Step 2: Enter the person's name under "Contact Name."
- **Step 3:** Enter the phone number of the contact person.
- **Step 4:** Enter the date of amplification.
- Step 5: Select the hearing aid concept or cochlear implant concept under "Amplification Type."
- **Step 6:** Check 'No Amplification' box if the left ear was not amplified.
- Step 7: Click on save at the bottom left of the page to save the entry.

## Who should be referred to the Early Intervention Program (EIP)?

Specific to the EHDI Program, there are three different groups of infants that should be referred to local EIP based on Early Intervention Program regulations at <u>10 NYCRR section 69-4.3</u> and EHDI regulatory requirements at <u>10 NYCRR sections 69-8.2 and 69-8.4</u>.

## 1. Infants with CONFIRMED hearing loss:

- This group includes infants who received a confirmatory diagnosis of permanent hearing loss. Infants diagnosed with permanent hearing loss should be referred to the EIP as "confirmed" because they have a diagnosed condition that has a high probability of resulting in developmental delay.
- **EIP role:** Infants with permanent hearing loss (e.g., a sensorineural hearing loss or a conductive hearing loss that is not amenable to medical treatment or surgery) are automatically qualified for the EIP and will receive a multidisciplinary evaluation to determine child/family specific needs for service delivery and intervention planning.

## 2. Infants with SUSPECTED hearing loss:

- This group includes infants who did not pass the initial hearing screening and did not pass the follow-up screening.
- **EIP role:** Infants with suspected hearing loss should be referred to EIP for a confirmatory diagnostic audiologic evaluation. Audiological evaluation can be done through the EIP by an audiologist who is an approved EIP provider to rule out hearing loss.

## 3. Infants AT RISK for Hearing Loss (Child Find):

 This group includes infants who either missed the initial hearing screening and no followup screening was conducted within 75 days, OR infants who did not pass the initial hearing screening and no follow-up screening was conducted within 75 days after discharge from the birth hospital. A birthing facility is obligated to make two documented attempts, either by United States mail or by telephone, excluding a busy signal or no answer, to contact the family. If unsuccessful, the birth facility is to make a referral to El Child Find/At Risk within 75 days of discharge, unless the parent has objected to such a referral.

## Notes for Birth facilities:

**Pre-discharge:** Birth facility must explain the importance of a follow-up screening. Birth facility is also required to inform the parent(s) that if results of a follow-up outpatient screening are not returned to the facility, the infant will be referred as an at-risk child to the Early Intervention Official in their county of residence for follow-up purposes unless the parent(s) object to such a referral.

**Post-discharge**: The birth facility is required to follow the infant for 75 days, post-discharge, to confirm follow-up hearing screening was completed. The birth facility is also responsible for reporting/documenting the follow-up outpatient screening results in the EHDI-IS.

• **EIP role:** This group of infants is at risk for hearing loss and in need of a second hearing screening to determine whether they need a complete diagnostic audiological evaluation. The county will facilitate the visit for the second hearing screening. This may include making reasonable efforts to locate the family and to help the family to secure an appointment for the hearing re-screen visit; however, these follow-up screenings are not reimbursable by the EIP.

## Which professionals are obligated to make a referral to the Early Intervention Program (EIP)?

New York State public health law requires certain professionals, primary referral sources, to refer infants and toddlers who are less than three years of age to the Early Intervention Official in the county where the child resides.

The following primary referral sources shall, within **two working days** of identifying an infant or toddler who is less than three years of age and suspected of having a disability or at risk of having a disability, refer such infant or toddler to the official designated by the municipality, unless the child has already been referred or unless the parent objects:

- All individuals who are qualified personnel who deliver services to the extent authorized by their licensure, certification, or registration
- All approved evaluators, service coordinators, and providers of early intervention services
- Hospitals
- Child health care providers
- Daycare programs
- · Local health units (local health department)
- Local school districts
- Local social service districts, including public agencies and staff in the child welfare system
- Public health facilities
- Early childhood direction centers
- Domestic violence shelters and agencies
- Homeless family shelters
- Operators of any clinic approved under Article 28 of the Public Health Law, Article 16 of the Mental Hygiene Law, or Article 31 of the Mental Hygiene Law.

Parents can refer their own infant or toddler to the EIP at any time if they have a concern about their child's development. However, professionals listed above must make referrals within two working days of identifying an infant or toddler to ensure connection to services.

## How do I make a referral to Early Intervention (EI)?

## A referral to the Early Intervention Program (EIP) can be made in the following ways:

- Contact the El office in the county where the child resides directly by phone: <u>https://www.health.</u> <u>ny.gov/community/infants\_children/early\_intervention/county\_eip.htm</u>
- Call the "Growing Up Healthy" hotline 1-(800)-522-5006
- Call 311 in New York City
- Contact the State Early Intervention Program for assistance at (518) 473-7016
- Fax/mail the completed Early Intervention Program Referral form (DOH-5775) to the El office in the county where the child resides. The form is available at this link: <u>https://www.health.ny.gov/</u> <u>forms/doh-5775.pdf.</u> Referral form can be submitted after completing Section 1 with ONLY Section 1 information.

## Is it required to have written parental/ legal guardian consent to make a referral to the Early Intervention Program (EIP)?

Written consent is not required for making a referral. However, parents must be informed of the intent to refer, and if a parent objects, the referral cannot be made.

*Note:* The EIP is a voluntary program for the family. Parents are afforded several rights, including the right to elect or decline to enroll their child in the program and the right to participate in the EIP without risking their right to participate in the future.

Parental written consent for releasing information is required when including additional information in section 2 of the fillable EI Referral Form. The additional information will support the reason that the child is being referred to the EIP and will likely include medical diagnoses or other protected health information. Supporting information includes developmental concerns, child's records, or child's testing reports.

## What should the primary referral source do if parent/legal guardian objects to El referral?

## Primary Referral Source shall:

- Maintain written documentation of the parent's objection to the referral and follow-up actions taken by the primary referral source;
- Provide the parent with the name and contact information of the early intervention official (EIO) in the county where the child currently resides;
- Within two months, make reasonable efforts to follow-up with the parent, and if appropriate, refer the child to the EIP unless the parent objects

## Documentation of El referral in EHDI Information System (EHDI-IS):

- Once a referral is made, you should also document the El referral in EHDI-IS under referral to El.
- If the child is currently enrolled or has been referred to the EIP, a referral to EIP still needs to be documented in EHDI-IS.
- If parents have refused referral to EIP or the child was not referred because the family moved out of country or out of state, please document this in EHDI-IS.

*Note:* Documentation of the EI referral in EHDI-IS by itself WILL NOT automatically/systematically create a referral. Please note that the information in EHDI-IS is NOT sent to the EIP.

## How do I document a referral to EI – AT RISK for Hearing Loss (Child Find)?

Please follow the below steps to document a Referral to EI – AT RISK for Hearing Loss (Child Find) in EHDI-IS.

|                       |                                                                                                    | Parent Palace                                                                                                    | A CONTRACTOR OF A CONTRACTOR OF A CONTRACTOR OF A CONTRACTOR OF A CONTRACTOR OF A CONTRACTOR OF A CONTRACTOR OF                                                                                                    |                                                                                                    |                                                                                                    |
|-----------------------|----------------------------------------------------------------------------------------------------|----------------------------------------------------------------------------------------------------|----------------------------------------------------------------------------------------------------|----------------------------------------------------------------------------------------------------|----------------------------------------------------------------------------------------------------|
| and information       |                                                                                                    | stepz: select                                                                                                    | ne county name                                                                                                    |                                                                                                    |                                                                                                    |
| nty where child resid | des Salact                                                                                                    | 1                                                                                                    | If referral to an early intervention v<br>not made, please select reason v                                                                                                    | was Solart<br>why                                                                                                    |                                                                                                    |
| Was El referral mas   | de? Yes                                                                                                    | ÷ 51                                                                                                    | ep3: Select 'Yes' Date Refused Mor                                                                                                    | ved MMDDIYYYY                                                                                                    |                                                                                                    |
| vy was referral made  | 7* Child Find                                                                                                  | • Step4: 5                                                                                                    | Select "child find"<br>Attemp                                                                                                    | ot To Contact Family for Follow-up                                                                                                    |                                                                                                    |
| Date Referred to I    | el MINODANA                                                                                                    |                                                                                                    | Attempt To Contact 1 D                                                                                                    | late MANDERVIN'S                                                                                                    |                                                                                                    |
| rthe<br>errol         |                                                                                                    | Step6: Enter the date of attem                                                                                                    | Attempt To Contact 2 D                                                                                                    | AM/DDYYYYY                                                                                                    |                                                                                                    |
| Comme                 | ints                                                                                                    |                                                                                                    |                                                                                                    |                                                                                                    |                                                                                                    |
|                       | ed information<br>n/y where child resi<br>Was El referral made<br>Date Referred to<br>the<br>comment<br>honges | Information<br>Infy where child resides Select<br>Was El referral made? Yes<br>y was referral made?* Child Find<br>Date Referred to El* MMCD/YYYY<br>the<br>comments<br>honges | Step2: Select     Select     wid information     why where child resides     Select     was reterral made?     Yes     Yes     Step4:3     Date Reterred to EI     MMODPYNY     Select     Step6: Enter the date of attem     roof     Comments honges | Step2: Select the county name       information       information | Step2: Select the county name         wd information         mty where child resides         Select         Was El reterral made?         Yes         Step3: Select 'Yes'         Date Refused/Moved         MMCDPYYYY         Date Referred to El*         MMCDPYYYY         Step6: Enter the date of attempts         Attempt To Contact Pamily for Pollow-up         Attempt To Contact 1 Date         MMCDPYYYY         Comments         Comments |

- Step 1: Click on the "Referral to El" tab on the top bar in EHDI-IS.
- Step 2: Select the county name under "County where the child resides."
- Step 3: Select 'Yes' under "was El referral made."
- Step 4: Select 'Child Find' under "Why was referral made?"
- Step 5: Enter the date of El referral under "Date Referred to El."
- Step 6: Enter the date of attempts to contact the family for follow up.
- Step 7: Click on save at the bottom left of the page to save the entry.

#### How do I document a referral to EI– Suspected Hearing loss?

Please follow the below steps to document a 'Referral to EI – for Suspected Hearing Loss in EHDI-IS.

|                                                                                                    |                      | -                   | Report to           | 10                                                                       |                   |   |
|----------------------------------------------------------------------------------------------------|----------------------|---------------------|---------------------|--------------------------------------------------------------------------|-------------------|---|
| indicates required information                                                                                                    | 50                   | ep2: Select the obu | naty name           |                                                                          |                   |   |
| County where child resides                                                                                                    | Adamy NY             |                     | ž.                  | If referral to an early intervention was<br>made, please select reason w | net Select<br>ety |   |
| Was El referral made?                                                                                                    | Yes                  |                     | •                   | Step3: Select 'Ves' tused No.                                            | wed [Metherryny]  |   |
| Why was referral made?**                                                                                                    | Suspected Hearing Le | H6                  | -                   | Step4: Select 'Suspected I                                               | Hearing Loss'     | 2 |
| Date Referred to EI*                                                                                                    | 10/12/2022           |                     | 1.                  | Attainpt To Contact 1 D                                                  | MALE MALERINARY   |   |
|                                                                                                    |                      | Step5               | Enter the date of t | Attempt To Contact 2 D                                                   | ane MILISCOVEN    |   |
| Comments                                                                                                    |                      |                     |                     |                                                                          |                   |   |
| Step6: Save changes                                                                                                    |                      |                     |                     |                                                                          |                   |   |
| and an and a second second sec |                      |                     |                     |                                                                          |                   |   |
| CANCE                                                                                                    |                      |                     |                     |                                                                          |                   |   |

- Step 1: Click on the "Referral to El" tab on the top bar in EHDI-IS.
- Step 2: Select the county name under "County where the child resides."
- Step 3: Select 'Yes' under "Was El referral made?"
- Step 4: Select 'Suspected Hearing Loss' for the reason of referral under "Was El referral made?"
- Step 5: Enter the date when the referral was made under "Date Referred to El."
- Step 6: Click on save at the bottom left of the page to save the entry.

#### How do I document a referral to EI– Confirmed Hearing loss?

Please follow the below steps to document a 'Referral to EI – for Confirmed Hearing Loss' in EHDI-IS.

|                            |                         | Step2: Select the county no   | me                                           |          |  |
|----------------------------|-------------------------|-------------------------------|----------------------------------------------|----------|--|
| County where shild resides | Alang III               | +                             | If referral to an early intervention was not | Setect   |  |
| Wee Direferral made?       | 793                     |                               | Step3: Select 'Yes' tused Moved              | MIDDYYY  |  |
| Why was referral made? *   | identified Hearing Lona |                               | Step4: Select 'Identified Hearin             | ng Loss' |  |
| Data Referred to EI        | to-16/2022              | + *                           | Attempt To Contact 1 Date                    | MIDDYYYY |  |
|                            |                         | Step5: Enter the date of refe | Attempt To Contact 2 Date                    | MARKAVYY |  |
| Comments                   |                         |                               |                                              |          |  |
| Step6: Save changes        |                         |                               |                                              |          |  |
| Garner Carner              |                         |                               |                                              |          |  |

**Step 1:** Click on the "Referral to El" tab on the top bar in EHDI-IS.

- Step 2: Select the county name under "County where the child resides."
- Step 3: Select 'Yes' under "Was El referral made?"
- Step 4: Select 'Identified Hearing Loss' for the reason of referral under "Was El referral made?"
- Step 5: Enter the date when the referral was made under "Date Referred to El."
- **Step 6:** Click on save at the bottom left of the page to save the entry.

## How do I document parent refusal to EI Referral?

Please follow the below steps to document parent refusal to El referral in EHDI-IS.

|                                                 | Step 2: Select the county<br>where the child resides | Reform             | A to EL                                                                           | Step4: Sciect 'Parents refused' |                                  |
|-------------------------------------------------|------------------------------------------------------|--------------------|-----------------------------------------------------------------------------------|---------------------------------|----------------------------------|
| dicates required information                    | and a shirt set of the set of the                    |                    |                                                                                   |                                 |                                  |
| County where child resides                      | Select                                               | -                  | If referral to an early intervention<br>was not made, please select<br>reason why | Parents Refused                 |                                  |
| Was El referral made?<br>Why was referral made? | No +                                                 | Step3: Select 'No' | Date Refused/Moved                                                                | MN/OD/WYY                       | Step5: Enter the date of refusal |
| Date Referred to El                             | MMODAYYYY                                            |                    | Attempt To Con                                                                    | tact Family for Follow-up       |                                  |
|                                                 |                                                      |                    | Attempt To Contact 1 Date                                                         | MACDINYYY                       |                                  |
|                                                 |                                                      |                    | Attempt To Contact 2 Date                                                         | MW/DD/YYYY                      |                                  |
| Comments                                        |                                                      |                    |                                                                                   |                                 |                                  |

- **Step 1:** Click on the "Referral to EI" tab on the top bar in EHDI-IS.
- Step 2: Select the county name under "County where the child resides."
- Step 3: Select 'No' under "was El referral made?"
- **Step 4:** Select 'Parents Refused' under "If referral to an early intervention was not made, please select reason why."
- Step 5: Enter the date of refusal under "Date Refused/Moved."
- Step 6: Click on save at the bottom left of the page.

## How do I document relocation- when a child moved out of the state/country- in EHDI-IS?

Please follow the below steps to document relocation in EHDI-IS - when a child moved out of the state or country.

| Contract NRIS                  |           | Step2: Select the  | aunty name                                                                     | Step4: Select 'moved out    | of state/country    |
|--------------------------------|-----------|--------------------|--------------------------------------------------------------------------------|-----------------------------|---------------------|
| Indicates required information |           |                    |                                                                                |                             |                     |
| County where child resides     | Select    | 3                  | If referral to an early intervention was<br>not made, please select reason why | Moved out of State/County   |                     |
| Was El referral made?          | No 🔶      | Step3: Select 'Wo' | Date Refused/Moved *                                                           | WM00/YYYY +                 | Step5: Enter the Da |
| Why was referral made?         | Gelest    |                    | Attempt To C                                                                   | ontact Family for Follow-up |                     |
| Date Referred to El            | MILDOWYYY |                    | Atlempt To Contact 1 Date                                                      | MINDOWNY                    |                     |
|                                |           |                    | Attempt To Contact 2 Date                                                      | MMDDAYYYY                   |                     |
| Comments                       |           |                    |                                                                                |                             |                     |
| tep5: Save changes             |           |                    |                                                                                |                             |                     |

- Step 1: Click on the "Referral to EI" tab on the top bar in EHDI-IS.
- Step 2: Select the county name under "County where child resides."
- Step 3: Select 'No' under "Was El referral made?"
- **Step 4:** Select 'Moved out of state/country' under "If referral to an early intervention was not made, please select reason why."
- Step 5: Enter the date when the child moved out of the State/Country under "Date Refused/Moved."
- Step 6: Click on save at the bottom left of the page to save the entry.

## How do I update the status of a deceased baby?

Please follow the below steps to update the status of a deceased baby in NYSIIS/EHDI-IS.

|                                         | home   manage access/account   forms   related links   logout   help desk   🌾          |                                        |
|-----------------------------------------|----------------------------------------------------------------------------------------|----------------------------------------|
|                                         | organization NYS Department of Health • user Arfin Shammi • role NYSIIS System Manager |                                        |
|                                         | Update Patient                                                                         |                                        |
|                                         |                                                                                        |                                        |
|                                         | Personal Information Save                                                              |                                        |
|                                         | * Last Name EHDI * Gender Male V History/Recommend                                     |                                        |
| QA Region 7.15                          | * First Name TEST Medicaid ID Record Immunization                                      |                                        |
| Patients                                | Middle Name Birth Order (for multiple births) Reports                                  |                                        |
| manage patient<br>enter new patient     | Suffix V Birth Country UNITED STATES V Blood Lead                                      |                                        |
| manage patient status<br>merge patients | * Birth Date 01/02/2021 Hearing                                                        |                                        |
| Immunizations<br>manage immunizations   | * Mother's<br>Maiden Last EHDI Cancel                                                  |                                        |
| Reports<br>reminder / recall            | * Mother's First<br>Name TESTA Last Notice:                                            |                                        |
| check reminder status                   | ast Indated by NYS Department of Health on 09/12/2022                                  | Stan 1. Europed the Dationt            |
| request callback                        | Patient Information                                                                    | Information                            |
| check request status                    | [back to top]                                                                          | mjormation                             |
| ad hoc list report                      | Patient ID * Tracking Schedule ACIP *                                                  |                                        |
| ad hoc report status                    | Ethnicity Status Permanently Inactive - Deceased                                       | Step2: Change the status to            |
| vfc report status                       | Bace Date of Death 1003/2022                                                           | 'Permanently Inactive-Deceased'        |
| group patients                          | Provider, DCP                                                                          |                                        |
| parental notification                   |                                                                                        | <b> Step3:</b> Enter the date of death |
| temp log report                         | Insurance Provider                                                                     |                                        |
| afix product                            | <b>v</b>                                                                               |                                        |
| Inventory                               | Policy Number                                                                          |                                        |
| inventory not deducted                  |                                                                                        |                                        |
| check not deducted report               | s Address Information V                                                                |                                        |
| manage orders<br>manage transfers       | Responsible Persons (0) 🔻                                                              |                                        |
| manage campaigns                        | Patient Comments (0) 🔻                                                                 |                                        |
| manual orders<br>manage ndc             | Patient Notes (0) V                                                                    |                                        |

**Step 1:** Expand the "Patient Information" bar of a patient profile in NYSIIS.

Step 2: Change the status to 'Permanently Inactive-Deceased' under "Status."

Step 3: Enter the date of death of the deceased baby.

Step 4: Click on save at the top right of the page to save the entry.

### How do I create a 'Child List' in EHDI-IS?

A child list is an EHDI-IS feature where the health care providers could create a list of infants "who did not pass the hearing screening and have no documented follow-up" by selecting the range of DOB. This function is facility-specific; users can also download and print the list from EHDI-IS.

Please follow the below steps to create a child list in EHDI-IS.

| repoliters                      | Outpatient                                                                             | Diagnori | te Amplification        | Referral to El | Child Der  | Step1: Click     | on "Child list"                                     |
|---------------------------------|----------------------------------------------------------------------------------------|----------|-------------------------|----------------|------------|------------------|-----------------------------------------------------|
|                                 |                                                                                        |          |                         |                | Child List |                  |                                                     |
| Indicates                       | required information                                                                   |          |                         |                |            |                  | Step2                                               |
|                                 | Selected Org                                                                           | NYS D    | epartment of Health (1) |                |            | Child List*      | Right or Left Hearing Screening Did Not Pass and No |
| Patie                           | ent DOB Range*                                                                         | From     | MMIDDAYYYY              |                |            |                  |                                                     |
| Note<br>not e<br>multi<br>multi | Deterrange cannist<br>record one year. For<br>ply years, please run<br>ply child lists | То       | MMICD/YYYY              |                | .>         | Step3: enter pat | ent DOB Range                                       |
| tep4: Cick                      | on view<br>Cancel                                                                      |          |                         |                |            |                  |                                                     |

Step 1: Click on the "Child list" tab on the top bar in EHDI-IS.

Step 2: Select 'Right or left hearing screening did not pass and no follow up' under "Child List."

Step 3: Enter the range of date of birth under "Patient DOB Range."

Step 4: Click on 'View' to see the list of children who did not pass hearing screening and no follow-up.

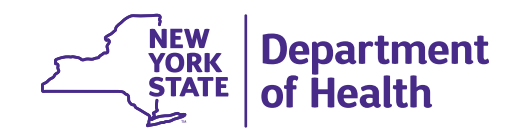